## Gym

## **Print a Group Fitness Class ticket**

Make sure you have already followed the steps to Book a Group Fitness Class.

- 1. When you arrive at Perth HPC, visit one of the kiosks at the front entrance or opposite the main reception desk.
- 2. Log into the kiosk by scanning your membership card or entering your email address and password.

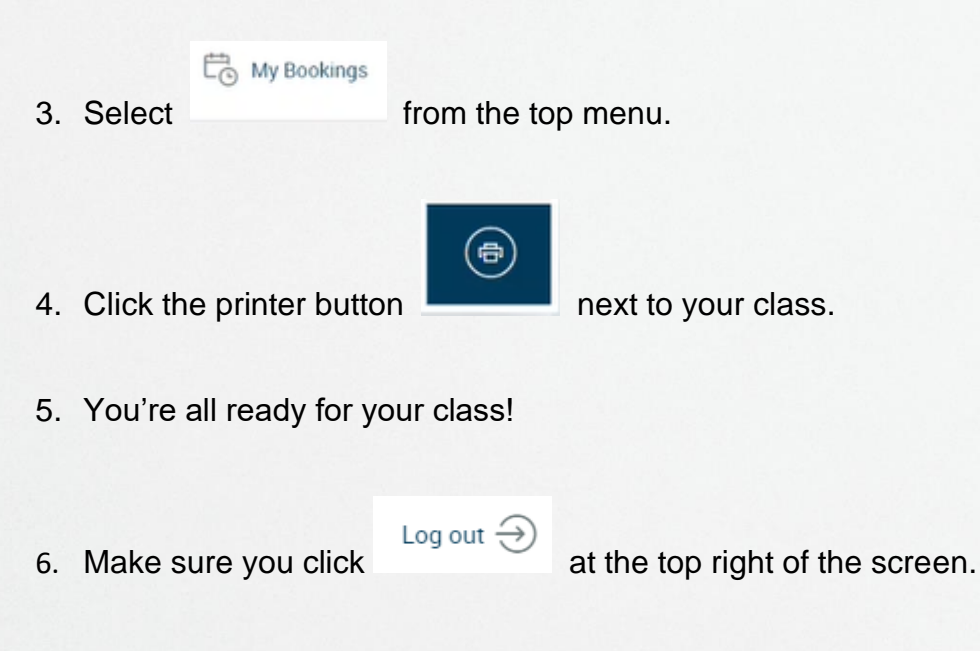

- 7. Scan your membership card to enter through the entry gates.
- 8. Hand your ticket to your instructor at the beginning of your class.

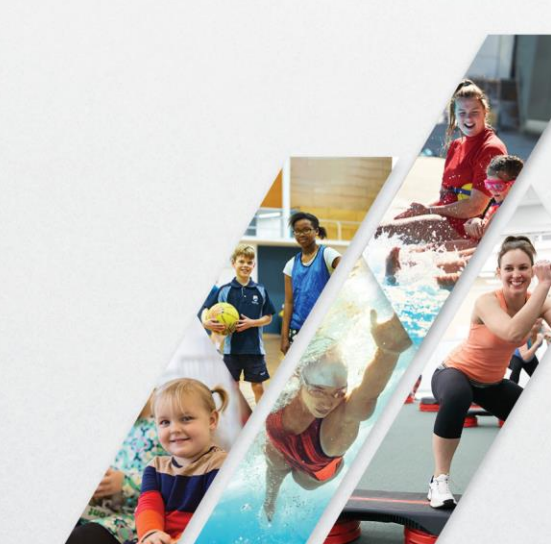